## BiD vejledning - Tillad placering på PC (OBS – Vejledning er til Chrome).

Første gang BiD aktiveres på en PC skal man huske at aktivere placeringstjenesten:

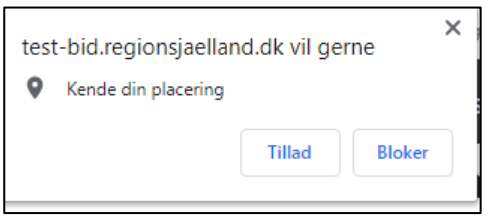

Tryk på tillad.

Er du kommet til at blokere for placeringstjenesten, vil du få denne popup hver gang du besøger "import" siden i BiD.

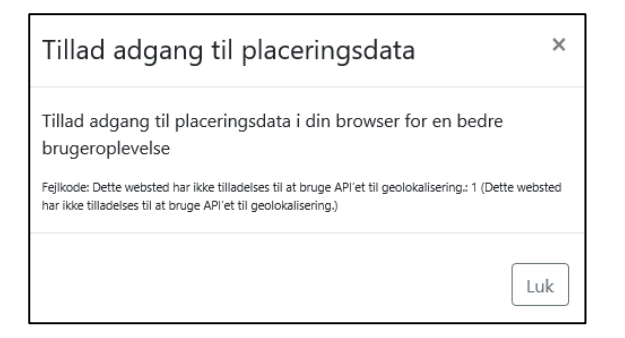

Placeringstjenesten kan aktiveres igen ved at gøre følgende i Chrome:

- 1) Åbn indstillinger ved klik på de tre prikker (1) og herefter vælge indstillinger i menuen (2).
- 2) Scroll ned til linjen "indstillinger for websites" og klik på den for at åbne menuen

| 븠 | Indstillinger for websites<br>Styrer, hvilke oplysninger websites kan anvende og vise (placering, kamera, pop op-vinduer m.m.) | ۲   |
|---|----------------------------------------------------------------------------------------------------|-----|
| 3 | ) Scroll ned til du finder emnet "Tilladelser" og klik på lin<br>med "Placering"                                               | jen |

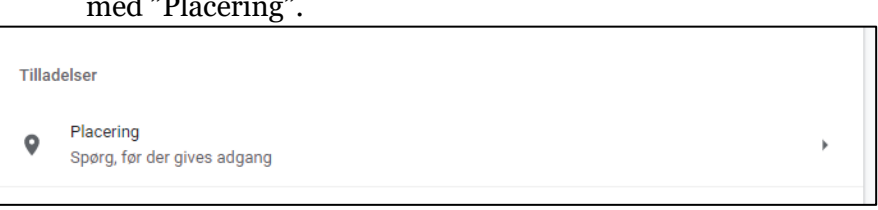

4) Nu vises blokerede og tilladte sider: Scroll ned til linjen med BiD (blokeret) Tryk herefter på skraldespanden.

https://test-bid.regionsjaelland.dk:443 indlejret på https://test-bid.regionsjaelland.dk

5) Nu kan BiD importsiden genindlæses – Tryk på "tillad" (se øverst i denne vejledning)

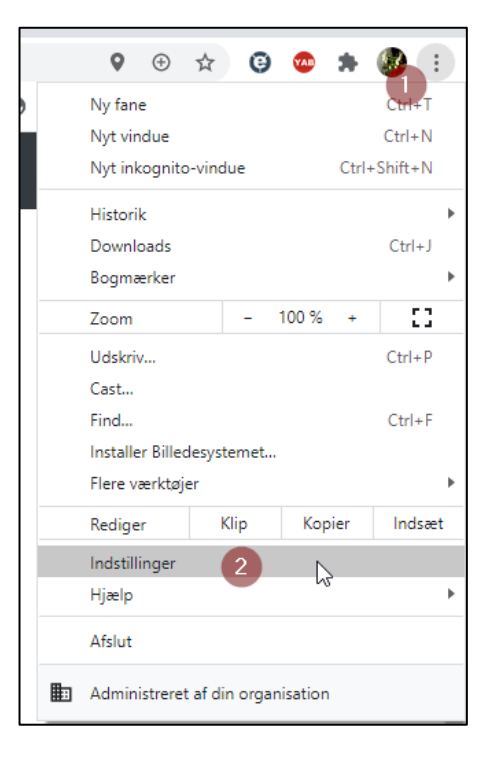